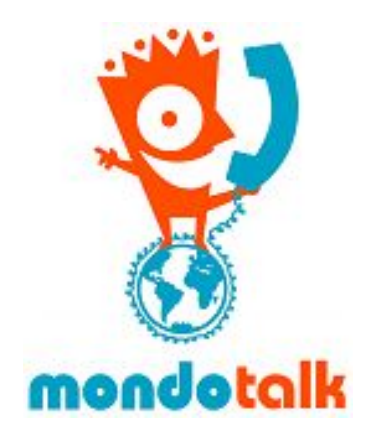

## **MondoTalk - Yealink Manual Registration**

- 1. Start up your Yealink IP phone and identify its IP address. To find your phone's IP address, simply press the OK key on the phone.
- 2. Point your browser to the web interface of your Yealink phone by entering the IP address in your web browser (please note that the phone and computer must be using the same network).
- 3. Enter your phone's login credentials username and password is admin by default
- 4. Click on the **Account** tab. You'll now be taken to the Account configuration page as shown above

|          | Log Ou                       |                              |             |              | Log Out                                          |
|----------|------------------------------|------------------------------|-------------|--------------|--------------------------------------------------|
|          | Stature Account Notwar       | DEEKow                       | Easturer Co | ttinge       | Directory                                        |
|          | Status Account Netwo         | DSSRey                       | reatures se | ungs         | Directory Security                               |
| Register | Account                      | Account 1                    | ~           |              | NOTE                                             |
| Pacie    | Register Status              | Disabled                     |             | Dicolay Name |                                                  |
| DdSIC    | Line Active                  | Disabled                     | v 0         |              | SIP service subscriber's name                    |
| Codec    | Label                        | <ul> <li>display.</li> </ul> | display.    |              |                                                  |
| Advanced | Display Name                 |                              | 0           |              | Register Name                                    |
|          | Register Name                |                              | 0           |              | for authentication.                              |
|          | User Name                    |                              | 0           |              | User Name                                        |
|          | Password                     |                              | 0           |              | service provider.                                |
|          | Enable Outbound Proxy Server | Disabled                     | . ⊘         |              | NAT Traversal<br>Defines the STUN server will be |
|          | Outbound Proxy Server        |                              | Port 5060   | 0            | active or not.                                   |
|          | Transport                    | UDP                          | v 0         |              |                                                  |
|          | NAT                          | Disabled                     | v ()        |              |                                                  |
|          | STUN Server                  |                              | Port 3478   | 0            |                                                  |
|          | SIP Server 1 🕜               |                              |             |              |                                                  |
|          | Server Host                  |                              | Port 5060   | 0            |                                                  |
|          | Server Expires               | 3600                         | 0           |              |                                                  |
|          | Server Retry Counts          | 3                            | 0           |              |                                                  |
|          | SIP Server 2 🕜               |                              |             |              |                                                  |
|          | Server Host                  |                              | Port 5060   | i0 🕜         |                                                  |
|          | Server Expires               | 3600                         | 0           |              |                                                  |
|          | Server Retry Counts          | 3                            | 0           |              |                                                  |
|          | our a may courte             |                              |             |              |                                                  |

- 5. Enter the following details:
  - a. Line active: Set to enabled
  - b. Label: Enter your desired label
  - c. Display name: Your desired display name
  - d. Register name: Enter the MondoTalk SIP account or extension username.

- e. Username: Enter the MondoTalk SIP account or extension username.
- f. Password: Enter the password of the account above.
- g. Server / Host: Enter the appropriate server below:
  - i. SIP accounts = sip99.mondotalk.com
  - ii. PBX extensions = cloud-pbx-01.mondotalk.net

Please leave the rest of settings in default.

6. Click confirm